# Ø<sup>a</sup>ÙfÙ^ين اÙ,,Ù...Ø<sup>3</sup>Ø<sup>a</sup>Ù^Ø<sup>-</sup>Ø<sup>1</sup> Ø<sup>1</sup>Ù,,Ù‰ ISE

# اÙ,,Ù...ØØªÙ^يات

اÙ.,Ù...Ù,Ø<sup>-</sup>Ù...Ø© اÙ,,Ù...Ø<sup>a</sup>Ø·Ù,,Ø<sup>..</sup>اØ<sup>a</sup> اÙ,,Ø£Ø<sup>3</sup>اØ<sup>3</sup>ية اÙ,,Ù...Ø<sup>a</sup>Ø·Ù,,Ø<sup>..</sup>اØ<sup>a</sup> اÙ..Ù...ÙfÙ^نات اÙ..Ù...ستØ®Ø<sup>-</sup>Ù...Ø© Ù...Ø<sup>1</sup>Ù...Ù<sup>^</sup>Ù...اØ<sup>a</sup> Ø£Ø<sup>3</sup>اØ<sup>3</sup>ية اÙ,,تÙfÙ^ين ذÙfÙ^ينÙ...Ø3ذÙ^Ø-Ø1 FTP  $\mathscr{O}^{a}\dot{U}f\dot{U}\dot{U}\dot{S}\dot{U}^{\dagger}\dot{U}\dots\mathscr{O}^{3}\mathscr{O}^{a}\dot{U}\dot{O}^{-}\mathscr{O}^{1}$  FTP  $\dot{U}\dots\dot{U}^{\dagger}\dot{U}\dot{O}^{8}\mathscr{O}^{-}\dot{U}^{\dagger}_{2}\mathscr{O}^{0}$   $\mathscr{O}_{S}\dot{U},\dot{U}\dots\mathscr{O}^{3}\mathscr{O}^{a}\mathscr{O}^{0}_{0}$ اÙ,,رسÙ^Ù...ية ذÙfÙ^ينÙ...Ø3ذÙ^Ø־Ø1 SFTP  $\emptyset^{a}\dot{U}f\dot{U}\dot{V}\dot{U}\dot{S}\dot{U}^{\dagger}\dot{U}...\emptyset^{3}\emptyset^{a}\dot{U}\dot{O}^{-}\emptyset^{1}$  SFTP  $\dot{U}...\dot{U}^{\dagger}\dot{U}\dot{O}^{0}\emptyset^{0}$ اÙ,,رسÙ^Ù...ية (GUI)  $\emptyset^{a}$ Ù f Ù ^ Ù Š Ù † Ù ...  $\emptyset^{3}$ Ø^{a}Ù ^ Ø^{-}Ø^{1} SFTP Ù ... Ù † Ù ^ Ø § Ø ¬ Ù ± Ø © Ø  $^{3}$ Ø · Ø ± Ø § Ù ... Ø ± Û ^ Ø § Ù ... Ø ±  $\underline{\mathscr{O}^{a}} \underline{U} f \underline{U}^{1} \underline{U} \underline{S} \underline{U}^{\dagger} \underline{U} \dots \underline{\mathscr{O}^{3}} \underline{\mathscr{O}^{a}} \underline{U}^{1} \underline{\mathscr{O}^{-}} \underline{\mathscr{O}^{1}} \text{ NFS}$  $\emptyset^{a}\dot{U}f\dot{U}\dot{V}\dot{U}\dot{S}\dot{U}^{\dagger}\dot{U}\dots \emptyset^{3}\emptyset^{a}\dot{U}^{\rho}\emptyset^{1}$  NFS  $\dot{U}\dots\dot{U}^{\dagger}\dot{U}^{\rho}\emptyset^{\beta}\emptyset^{-1}\dot{U}^{\dagger}\emptyset^{0}$   $\emptyset^{\beta}\dot{U}\dots\dot{U}^{3}\vartheta^{a}\vartheta^{0}\emptyset^{-1}\dot{U}\dots$ اÙ,,رسÙ^Ù...ية  $\emptyset^{a}$ Ù f Ù ^ Ù Š Ù † Ù ...  $\emptyset^{3}$ Ø^{a}Ù ^ O^{-}Ø<sup>1</sup> NFS Ù ... Ù † Ù ^ Ø § Ø ¬ Ù ± Ø © Ø  $\Im^{3}$ Ø · Ø ± Ø § Ù ... Ø ± Û ^ Ø § Ù ... Ø ± ذÙfÙ^ينÙ...Ø3ذÙ^Ø-Ø1 ISE اÙ,,Ù...ØÙ,,ÙŠ  $\underline{\mathscr{O}^{a}\dot{U}\underline{f}\dot{U}\underline{\dot{V}}\dot{U}\underline{\dot{V}}\underline{\dot{V}}\underline{$ اÙ"رسÙ^ميØ©  $Ø^{a}\dot{U}f\dot{U}\dot{V}\dot{S}\dot{U}^{\dagger}$   $Ø_{\delta}\dot{U}..\dot{U}...Ø^{3}O^{a}\dot{U}\dot{O}^{-}O^{1}$   $Ø_{\delta}\dot{U}..\dot{U}...O\dot{U}..\dot{U}\dot{S}\dot{U}...\dot{U}^{\dagger}$   $\dot{U}\dot{O}\delta_{\delta}O_{-}\dot{U}^{\dagger}_{\pm}O_{O}O_{-}O^{1}O_{\delta}O_{-}O^{1}O_{\delta}O_{-}O^{1}O_{0}O^{1}O_{O}O_{-}O^{1}O_{0}O^{1}O_{O}O^{1}O_{O}O^{1}O_{O}O^{1}O_{O}O^{1}O_{O}O^{1}O_{O}O^{1}O_{O}O^{1}O_{O}O^{1}O_{O}O^{1}O_{O}O^{1}O_{O}O^{1}O_{O}O^{1}O_{O}O^{1}O_{O}O^{1}O_{O}O^{1}O_{O}O^{1}O_{O}O^{1}O_{O}O^{1}O_$ اÙ,,Ø£Ù^اÙ...ر اÙ,,تØÙ,Ù, Ù...Ù† اÙ,,ØØØ©  $\emptyset$ <u>§</u><u>U</u>, $\emptyset$ <sup>a</sup> $\emptyset$ <u>U</u>,<u>U</u>, $\emptyset$ <sup>c</sup> $\emptyset$ <u>S</u> $\emptyset$ <sup>a</sup> $\emptyset$ <u>B</u> $\emptyset$ <sup>-</sup> $\emptyset$ <u>S</u><u>U</u>...<u>U</u> $\hat{V}$ <u>Ø</u><u>S</u> $\emptyset$ <u>S</u><u>U</u>,<u>U</u>... $\emptyset$ <u>3</u> $\emptyset$ <sup>a</sup> $\emptyset$ <u>B</u> $\emptyset$ <sup>-</sup><u>U</u>... اÙ..رسÙ^Ù...ية  $\emptyset$   $\hat{U}$ ,  $\emptyset$ <sup>a</sup>  $\emptyset$   $\hat{U}$ ,  $\hat{U}$ ,  $\emptyset$   $\hat{U}$   $\hat{U}$  اØ<sup>3</sup>Ø<sup>a</sup>ÙfØ′اÙ**�** اÙ"أخطاØ; Ù^إصÙ"اØÙ‡Ø§

# اÙ,,Ù...Ù,Ø⁻Ù...Ø©

ÙŠÙ^ضØ Ù‡Ø°Ø§ اÙ,,Ù...سذÙ†Ø⁻ ÙfÙŠÙ $\clubsuit$ ية ذÙfÙ^ين Ù...سذÙ^دع عÙ,,Ù‰ Ù...ØØ±Ùf خدÙ...اذ اÙ,,Ù‡Ù^ية (ISE).

# اÙ,,Ù...Ø<sup>a</sup>Ø·Ù,,Ø<sup>..</sup>اØ<sup>a</sup> اÙ,,Ø£Ø<sup>3</sup>اØ<sup>3</sup>ية

# اÙ,,Ù...تØ·Ù,,Ø<sup>•</sup>ات

ذÙ^ص̀Š Cisco بأنذÙfÙ^Ù†Ù,,Ø⁻ÙŠÙf Ù...عرÙ�Ø© باÙ,,Ù...Ù^اضيع اÙ,,ذاÙ,,ية:

Ù...Ø<sup>1</sup>رÙ
 ة أØ<sup>3</sup>اØ<sup>3</sup>ية بÙ...ØØ±ÙfخدÙ...اØ<sup>a</sup>اÙ,,Ù‡Ù^ية (ISE)

## اÙ,,Ù...ÙfÙ^نات اÙ,,Ù...ستØ®Ø<sup>-</sup>Ù...Ø©

Ø<sup>a</sup>Ø<sup>a</sup>Ø<sup>a</sup>Ù†Ø<sup>-</sup> اÙ,,Ù...Ø<sup>i</sup>Ù,,Ù^Ù...اØ<sup>a</sup> اÙ,,Ù^ارØ<sup>-</sup>Ø© Ù�ÙŠ Ù‡Ø<sup>o</sup>ا اÙ,,Ù...Ø<sup>3</sup>Ø<sup>a</sup>Ù†Ø<sup>-</sup> Ø¥Ù,,Ù‰ إصØ<sup>-</sup>اراØ<sup>a</sup> اÙ,,Ø<sup>-</sup>راÙ...ج Ù^اÙ,,Ù...ÙfÙ^ناØ<sup>a</sup> اÙ,,Ù...اØ<sup>-</sup>ية اÙ,,Ø<sup>a</sup>اÙ,,ية:

- Cisco Identity Service Engine،اÙ,,Ø¥ØØ<sup>-</sup>ار2.x
- خاØ<sup>-</sup>Ù... FTP Ù^Ø,ÙŠÙ
   خاØ<sup>-</sup>Ù... SFTP

ذÙ... إنØ′اØ¡ اÙ,,Ù...Ø'Ù,,Ù^Ù,,Ù^Ù,,Ù^اردØ© Ù�ÙŠ هذا
اÙ,,Ù...سذند Ù...Ù† اÙ,,أجهزØ© اÙ,,Ù...Ù^جÙ^دØ© Ù�ÙŠ بيئØ©
Ù...عÙ...Ù,,ية خاصØ©. بدأذ جÙ...يع اÙ,,أجهزØ©
اÙ,,Ù...Ù�سذخدÙ...Ø© Ù�ÙŠ هذا اÙ,,Ù...سذند بذÙfÙ^ين
Ù...Û...سÙ^Ø (اÙ�ذراضÙŠ). إذا Ùfانذ Ø′بÙfذÙf Ù,يد
اÙ,,ذØ′ذÙŠÙ,,ØŒ Ù�ذØ£Ùfد Ù...Ù† Ù�Ù‡Ù...Ùf Ù,,ذأثير اÙ,,Ù...ØØ°Ù...Ù,
Ù,أي Ø£Ù...ر.

# Ù...Ø<sup>1</sup>Ù,,Ù<sup>1</sup>Ù...اØ<sup>a</sup> Ø£Ø<sup>3</sup>اØ<sup>3</sup>ية

Ø<sup>a</sup>Ø<sup>a</sup>Ù...Ø Ù,,Ùf Cisco Ø<sup>·</sup>إنØ′اØ; Ù...Ø<sup>a</sup>Ø<sup>a</sup>Ù^Ø<sup>-</sup>Ø<sup>1</sup>اØ<sup>a</sup> Ù^ØØ<sup>o</sup>Ù**\$**ها Ù...Ù† Ø®Ù,,اÙ, Ù...Ø<sup>-</sup>Ø®Ù,, اÙ,,Ø¥Ø<sup>-</sup>ارØ©. ÙŠÙ...ÙfÙ†Ùf إنØ′اØ; هذÙ‡ اÙ,,أنÙ^اØ<sup>1</sup> Ù...Ù† اÙ,,Ù...Ø<sup>3</sup>Ø<sup>a</sup>Ù^Ø<sup>-</sup>Ø<sup>1</sup>اØ<sup>a</sup>:

- Ù,رØ $\mu$
- FTP
- SFTP
- NFS
- Ù...ØØ±ÙfØ£Ù,راصÙ...ضذÙ^طة
- HTTP
- HTTPS

Ù...Ù,,اØØ,Ø©: ÙŠÙ^ØÌ‰ Ø'أن ÙŠÙfÙ^Ù† Ù,,Ø⁻ÙŠÙf ØØ¬Ù... Ù...ستÙ^Ø⁻ع ÙŠØ'`Ù,,ذ 10 جيجاØ''ايت Ù,,عÙ...Ù,,يات اÙ,,نشر اÙ,,ØØ°ÙŠØ±Ø© (100 Ù†Ù,طة نهاية Ø£Ù^ Ø£Ù,Ù,,)ØŒ Ù^ 100 جيجاØ''ايت Ù,,عÙ...Ù,,يات اÙ,,نشر اÙ,,Ù...تÙ^سطةØŒ Ù^ 200 جيجاØ''ايت Ù,,عÙ...Ù,,يات اÙ,,نشر اÙ,,ÙfØ''يرØ©.

ÙŠÙ...ÙfÙ† تÙfÙ^ين Ù...ستÙ^Ø<sup>-</sup>عات ISE Ù...Ù† ÙfÙ,, Ù...Ù† Ù^اجهة اÙ,,Ù...ستØ®Ø<sup>-</sup>Ù... اÙ,,رسÙ^Ù...ية (GUI) Ù^Ù^اجهة سطر اÙ,,Ø£Ù^اÙ...ر (CLI) اÙ,,خاØØ© ب ISE Ù^ÙŠÙ...ÙfÙ† إستØ®Ø<sup>-</sup>اÙ...ها Ù,,هذÙ‡ اÙ,,أذراض:

Ø\$Ù,,نسØ® Ø\$Ù,,Ø\$ØØ°ÙŠØ\$طي Ù,,Ø<sup>~</sup>ÙŠØ\$Ù†Ø\$ذ ذهيØ|Ø© Ù...ØØ±Ùf
 Ø®Ø<sup>-</sup>Ù...Ø\$ذ Ø\$Ù,,Ù‡Ù^ية (ISE) Ù^ذشذÙŠÙ,,Ù‡Ø\$ Ù^Ø\$سذعØ\$Ø<sup>-</sup>ذÙ‡Ø\$

- Ø<sup>a</sup>رÙ,ية Ø<sup>1</sup>Ù,Ø<sup>−</sup> ISE
- $\mathscr{O}^{a}\mathscr{O} \otimes \mathscr{O}^{\cdots} \dot{U} \check{S} \mathscr{O}^{a} \mathscr{O}^{\cdots} \mathscr{O} \pm \mathscr{O} \check{S} \dot{U} \dots \mathscr{O} \neg \mathscr{O} \check{S} \dot{U}, \mathscr{O}^{a} \mathscr{O} \mathscr{O} \dot{U} \check{S} \mathscr{O}$
- Ø<sup>a</sup>ØØ<sup>-</sup>يراÙ,,Ø<sup>·</sup>ياناØ<sup>a</sup> (اÙ,,Ø<sup>a</sup>Ù,ارير) Ù...ناÙ,,Ù...Ø<sup>i</sup>Ù‡Ø<sup>-</sup> اÙ,,Ù...Ø<sup>3</sup>Ø<sup>a</sup>Ù,Ù,,
- Ø<sup>a</sup>ØØ<sup>-</sup>ير ØØ<sup>2</sup>Ù...Ø© اÙ,,Ø<sup>-</sup>Ø<sup>1</sup>Ù... Ù...Ù† Ø<sup>1</sup>Ù,Ø<sup>-</sup>Ø© ISE

$$\begin{split} \dot{\mathbf{U}}_{...}\dot{\mathbf{U}}_{,,0} & \$ \mathcal{O} \mathcal{O} \otimes \mathbf{U}_{,0} & \mathbf{U}_{,0} & \mathbf{U}_{$$

# اÙ,,تÙfÙ^ين

### ذÙfÙ^ينÙ...Ø3ذÙ^Ø<sup>-</sup>ع FTP

Ø<sup>a</sup>ÙfÙ<sup>^</sup>ين Ù...Ø<sup>3</sup>Ø<sup>a</sup>Ù<sup>^</sup>Ø<sup>-</sup>Ø<sup>1</sup> FTP Ù...Ù† Ù<sup>^</sup>اجهة اÙ,,Ù...Ø<sup>3</sup>Ø<sup>a</sup>Ø®Ø<sup>-</sup>Ù... اÙ,,رØ<sup>3</sup>Ù<sup>^</sup>Ù...ية

$$\begin{split} & \emptyset \$ \dot{U}, \emptyset \circledast \emptyset \cdot \dot{U}^{\uparrow} \emptyset @ 1. \dot{U}, \emptyset^{a} \dot{U} f \dot{U}^{\uparrow} \dot{U} \dot{S} \dot{U}^{\dagger} \dot{U}... \emptyset^{3} \emptyset^{a} \dot{U}^{\uparrow} \emptyset^{-} \emptyset^{1} \vartheta^{1} \dot{U}, \dot{U} & \text{ISE} \emptyset Œ \dot{U}, \dot{U} ... \vartheta^{\circ} \vartheta^{a} \vartheta^{3} \vartheta^{\neg} \dot{U} \dot{S} \dot{U}, \\ & \vartheta \$ \dot{U}, \vartheta^{-} \vartheta \And \dot{U}^{\uparrow} \dot{U}, \vartheta \And \dot{U}, \dot{U} & \dot{U}^{\uparrow} \vartheta \$ \vartheta^{\neg} \dot{U}^{\dagger} \vartheta^{2} \vartheta^{a} \vartheta^{a} \vartheta^{a} \vartheta \And \vartheta^{-} \dot{U}... \vartheta \$ \vartheta \circlearrowright , \vartheta \bigstar \dot{U}, \vartheta \checkmark \dot{U}^{\bullet} \dot{U} \dot{U}^{\bullet} \dot{U} \dot{U}^{\bullet} \dot{U} \dot{U}^{\bullet} \dot{U}^{\bullet} \dot{$$

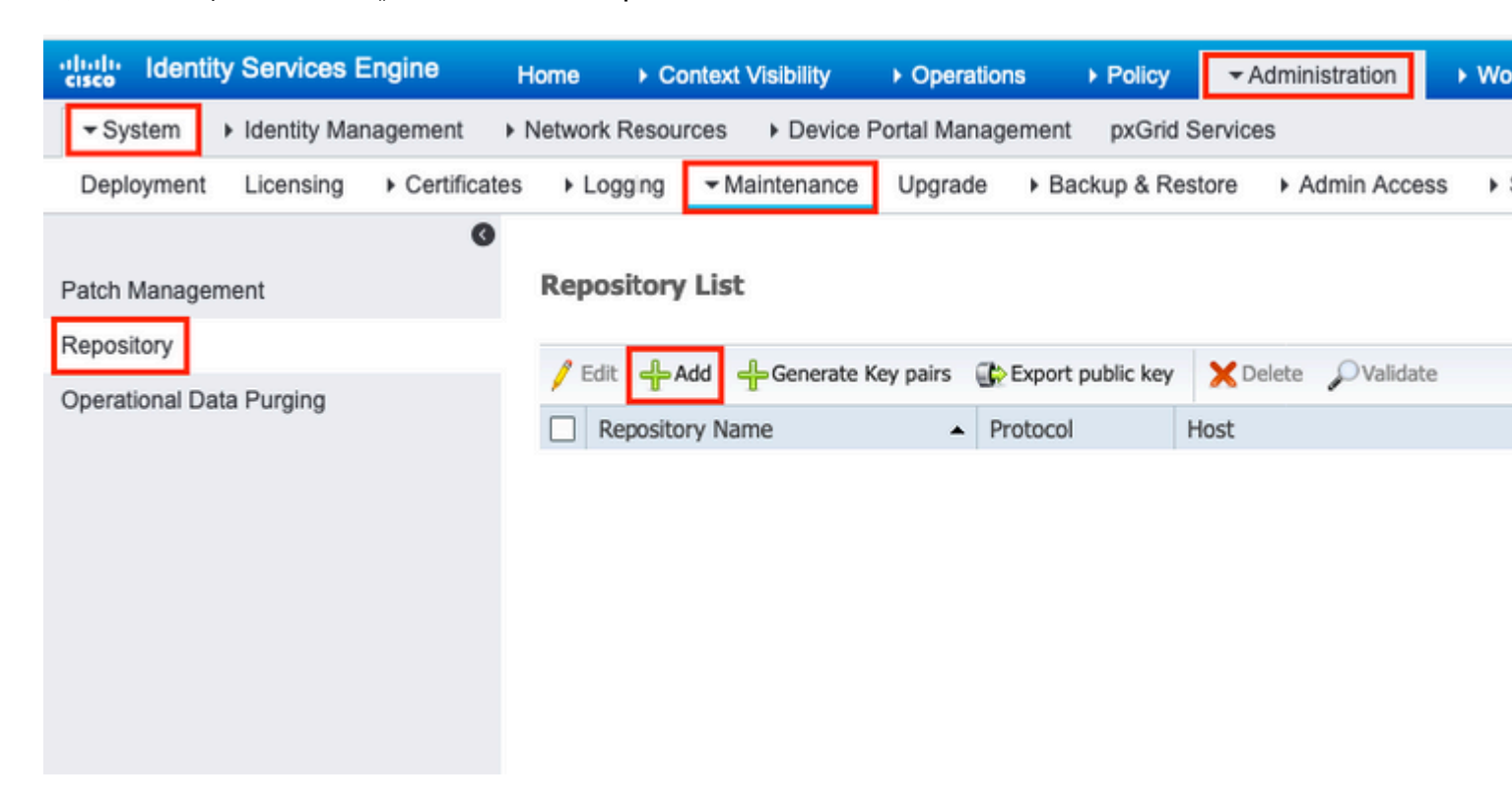

اÙ,,خطÙ^Ø© 2. Ø<sup>a</sup>Ù^Ù**\$**܊ر Repository Name Ù^Ø<sup>a</sup>Ø®Ø<sup>a</sup>ار FTP ÙfØ<sup>·</sup>رÙ^Ø<sup>a</sup>Ù^ÙfÙ^Ù,..Ø«Ù... Ø£Ø<sup>-</sup>Ø®Ù,, Server Name, Path, User Name,Ù^ Password،ثÙ...اÙ†Ù,ر SubmitØŒÙfÙ...اÙ‡Ù^ Ù...Ù^ضØ

### �ي اÙ"صÙ^رØ©.

| Identity Services Engine                                   | Home                                                                                                    | <ul> <li>Operations</li> </ul>         | Policy Administration         |
|------------------------------------------------------------|----------------------------------------------------------------------------------------------------|----------------------------------------|-------------------------------|
| ✓ System → Identity Management                             | Network Resources     Devi                                                                                                    | ce Portal Management                   | pxGrid Services               |
| Deployment Licensing + Certific                            | ates Logging Maintenan                                                                                                    | ce Upgrade 🕨 Ba                        | ckup & Restore   Admin Access |
| Patch Management<br>Repository<br>Operational Data Purging | Repository List > Add Repository Configuration Repository Configuration Repository Name F * Protocol F Location * Server Name 1 * Path 7 | ion<br>TP-Repo<br>ГР 了<br>0.106.37.174 |                               |
|                                                            | Credentials                                                                                                    |                                        |                               |
|                                                            | * User Name ft                                                                                                    | puser                                  |                               |
|                                                            | * Password                                                                                                    |                                        |                               |
|                                                            | Submit Cancel                                                                                                    |                                        |                               |

#### ذÙfÙ^ين Ù...سذÙ^Ø<sup>-</sup>ع FTP Ù...Ù† Ù^اجهة سؕر اÙ,,Ø£Ù^اÙ...ر

ise/admin#
ise/admin# configure terminal
Enter configuration commands, one per line. End with CNTL/Z.
ise/admin(config)# repository FTP-Repo
ise/admin(config-Repository)# url ftp://10.106.37.174/

ise/adminconfig-Repository)# user <Username> password plain <Password>
ise/admin(config-Repository)# exit
ise/admin(config)# exit
ise/admin#

### ذÙfÙ^ينÙ...Ø3ذÙ^Ø<sup>-</sup>ع SFTP

Ø<sup>a</sup>ÙfÙ<sup>^</sup>ين Ù...Ø<sup>3</sup>Ø<sup>a</sup>Ù<sup>^</sup>Ø<sup>-</sup>Ø<sup>1</sup> SFTP Ù...Ù† Ù<sup>^</sup>اجهة اÙ,,Ù...Ø<sup>3</sup>Ø<sup>a</sup>Ø®Ø<sup>-</sup>Ù... اÙ,,رØ<sup>3</sup>Ù<sup>^</sup>Ù...ية (GUI) 
$$\begin{split} & \emptyset \$ \dot{U}, \emptyset \circledast \emptyset \cdot \dot{U}^{\uparrow} \emptyset @ 1. \dot{U}, \emptyset^{a} \dot{U} f \dot{U}^{\uparrow} \dot{U} \dot{S} \dot{U}^{\dagger} \dot{U}... \emptyset^{3} \emptyset^{a} \dot{U}^{\uparrow} \emptyset^{-} \emptyset^{1} \emptyset^{1} \dot{U}, \dot{U} \& \text{ ISE} \emptyset @ \dot{U}, \dot{U} ... \vartheta^{..} \emptyset^{a} \emptyset^{3} \emptyset^{\neg} \dot{U} \dot{S} \dot{U}, \\ & \emptyset \$ \dot{U}, \emptyset^{-} \vartheta \circledast \dot{U}^{\uparrow} \dot{U}, \emptyset \And \dot{U}, \dot{U} \& \dot{U}^{\uparrow} \vartheta \$ \partial \vartheta (0) \\ & \hat{U}^{\uparrow} \vartheta \$ \dot{U}, \dot{U}, \emptyset \And \r{U}, \dot{U} \& \dot{U}^{\uparrow} \vartheta \$ \partial \vartheta (0) \\ & \hat{U}^{\uparrow} \vartheta \$ \dot{U}, \dot{U}, \emptyset \And \r{U}, \dot{U} \& Administration > System > Maintenance > Repository. \\ & \vartheta \And \vdots & \dot{U}^{\uparrow} \dot{U}, \vartheta \And \vdots & \dot{U}^{\uparrow} \dot{U}, \vartheta & \dot{U}^{\uparrow} \dot{U}, \vartheta & \dot{U}^{\downarrow} \dot{U}, \vartheta & \dot{U}^{\downarrow} \dot{U}, \vartheta & \dot{U}^{\downarrow} \dot{U}, \vartheta & \dot{U}^{\downarrow} \dot{U}, \vartheta & \dot{U}^{\downarrow} \dot{U}, \vartheta & \dot{U}^{\downarrow} \dot{U}, \vartheta & \dot{U}^{\downarrow} \dot{U}, \vartheta & \dot{U}^{\downarrow} \dot{U}, \vartheta & \dot{U}^{\downarrow} \dot{U}, \vartheta & \dot{U}^{\downarrow} \dot{U}, \vartheta & \dot{U}^{\downarrow} \dot{U}, \dot{U}^{\downarrow} \dot{U}, \dot{U}^{\downarrow} & \dot{U}^{\downarrow} \dot{U}, \dot{U}^{\downarrow} \dot{U}, \dot{U}^{\downarrow} & \dot{U}^{\downarrow} \dot{U}, \dot{U}^{\downarrow} & \dot{U}^{\downarrow} \dot{U}, \dot{U}^{\downarrow} & \dot{U}^{\downarrow} \dot{U}, \dot{U}^{\downarrow} & \dot{U}^{\downarrow} \dot{U}, \dot{U}^{\downarrow} & \dot{U}^{\downarrow} & \dot{U}^{\downarrow} & \dot{U}^{\dot} & \dot{U}^{\dot$$

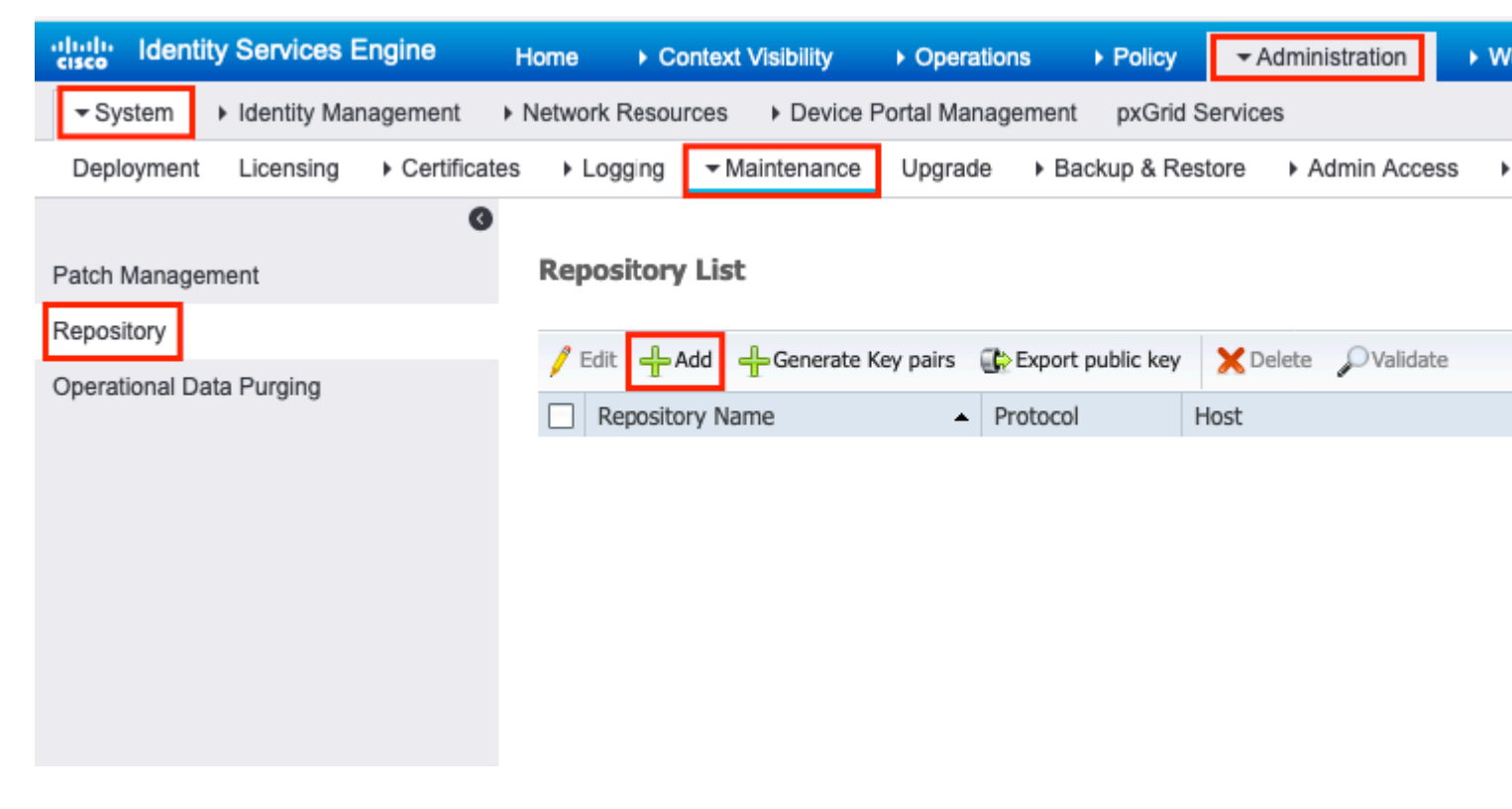

اÙ,,خطÙ^Ø© 2. Ø<sup>a</sup>Ù^Ù�ير Repository Name Ù^Ø<sup>a</sup>Ø®Ø<sup>a</sup>ار SFTP ÙfØ<sup>··</sup>رÙ^Ø<sup>a</sup>Ù^ÙfÙ^Ù,,. Ø«Ù... Ø£Ø⁻Ø®Ù,, Server Name, Path, User Name,Ù^ PasswordØŒ Ø«Ù... اÙ†Ù,ر SubmitØŒ ÙfÙ...ا Ù‡Ù^ Ù...Ù^ضØ Ù�ÙŠ اÙ,,صÙ^رØ©.

| dentity Services En                                        | gine <sub>Home</sub> | Context Visibility                                                                     | <ul> <li>Operations</li> </ul> | ▶ Policy        | Administration | ► Wo |
|------------------------------------------------------------|----------------------|----------------------------------------------------------------------------------------|--------------------------------|-----------------|----------------|------|
| System ► Identity Manager                                  | gement               | sources                                                                                | ortal Management               | pxGrid Servic   | es             |      |
| Deployment Licensing                                       | Certificates Loggi   | ng • Maintenance                                                                       | Upgrade Ba                     | ackup & Restore | Admin Acces    | s 🕨  |
| Patch Management<br>Repository<br>Operational Data Purging | Repositon<br>Reposit | y List > Add Repositor<br>ory Configuration<br>* Repository Name<br>* Protoco<br>ation | SFTP-Repo                      |                 |                |      |
|                                                            | Crow                 | * Patr                                                                                 | /                              |                 |                |      |
|                                                            | * En                 | able PKI authentication<br>* User Name<br>* Password<br>Cancel                         | pan<br>• ••••••                |                 |                |      |

اÙ,,خطÙ^Ø© 3. بعØ⁻Ùf سÙ,,ØØ³Ø© submit,ج تظهر رساÙ,,Ø© Ù...نبØ«Ù,Ø©. تطاÙ,,بÙf اÙ,,رساÙ,,Ø© باستØ®Ø⁻اÙ... CLI Ù,,إضاÙ�Ø© Ù...Ù�تاØ اÙ,,Ù...ضÙŠÙ� Ù,خادÙ... SFTPØŒ ÙfÙ...ا Ù‡Ù^ Ù...Ù^ضØ Ù�ÙŠ اÙ,صÙ^رØ©.

Host key of sftp server must be added through CLI using 'crypto host\_key add' exec command before this repository can be used. Also ensure that the host key string matches the host name used in the URL of the repository configuration.

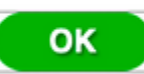

اÙ,,خطÙ^Ø© 4. Ù,Ù... Ø<sup>~</sup>Ø<sup>a</sup>Ø<sup>3</sup>جÙŠÙ,, اÙ,,Ø<sup>-</sup>Ø®Ù^Ù,, Ø¥Ù,,Ù‰ Ù^اجهة Ø<sup>3</sup>طر اÙ,,Ø£Ù^اÙ...ر (CLI) Ù,,Ø<sup>1</sup>Ù,Ø<sup>-</sup>Ø© ISE Ø<sup>1</sup>Ø<sup>~</sup>ر SSH Ù^اØ<sup>3</sup>Ø<sup>a</sup>Ø®Ø<sup>-</sup>Ù... اÙ,,Ø£Ù...ر crypto host\_key add host <*ip address of the server>* Ù,,إضاÙ�Ø© Ù...Ù�Ø<sup>a</sup>اØ Ø§Ù,,Ù...ضÙŠÙ�.

ise/admin# crypto host\_key add host 10.106.37.34
host key fingerprint added
Operating in CiscoSSL FIPS mode

# Host 10.106.37.34 found: line 1

A

10.106.37.34 RSA SHA256:exFnNITDhafaNPFr35x6kC1pR0iTP6xS+LBmtIXPfnk
ise/admin#

#### ذÙfÙ^ين Ù...Ø3ذÙ^Ø<sup>-</sup>Ø1 SFTP Ù...Ù† Ù^اجهة Ø3ؕر اÙ,,Ø£Ù^اÙ...ر

سجÙ'Ù,, Ø\$Ù,,Ø<sup>-</sup>Ø®Ù^Ù,, Ø¥Ù,,Ù‰ Ù^Ø\$جهة سطر Ø\$Ù,,Ø£Ù^Ø\$Ù...ر (CLI) Ù,,Ø<sup>1</sup>Ù,Ø<sup>-</sup>Ø© ISE Ø<sup>1</sup>Ø''ر Ø''رÙ^تÙ^ÙfÙ^Ù,, SSH Ù^Ø′ذÙ'Ù,, Ø\$Ù,,Ø£Ù^Ø\$Ù...ر Ø\$Ù,,تØ\$Ù,,ية:

ise/admin#

ise/admin# configure terminal Enter configuration commands, one per line. End with CNTL/Z. ise/admin(config)# repository SFTP-Repo ise/admin(config-Repository)# url sftp://10.106.37.34/

ise/adminconfig-Repository)# user <Username> password plain <Password>
ise/admin(config-Repository)# exit
ise/admin(config)# exit
ise/admin#

### ذÙfÙ^ينÙ...Ø3ذÙ^Ø<sup>-</sup>ع NFS

ذÙfÙ^ين Ù...سذÙ^دع NFS Ù...Ù† Ù^اجهة اÙ,,Ù...سذخدÙ... اÙ,,رسÙ^Ù...ية

$$\begin{split} & \emptyset \$ \dot{U}, \emptyset \circledast \emptyset \cdot \dot{U}^{\uparrow} \emptyset @ 1. \dot{U}, \emptyset^{a} \dot{U} f \dot{U}^{\uparrow} \dot{U} \dot{S} \dot{U}^{\dagger} \dot{U}... \emptyset^{3} \emptyset^{a} \dot{U}^{\uparrow} \emptyset^{-} \emptyset^{1} \dot{U}, \dot{U} & \text{ISE} \emptyset Œ \dot{U}, \dot{U} ... \vartheta^{-} \vartheta^{a} \vartheta^{3} \vartheta^{-} \dot{U} \dot{S} \dot{U}, \\ & \emptyset \$ \dot{U}, \vartheta^{-} \vartheta \circledast \dot{U}^{\uparrow} \dot{U}, \vartheta \And \dot{U}, \dot{U} & \dot{U}^{\uparrow} \vartheta \$ \vartheta \neg \dot{U}^{\dagger} \dot{U} @ \vartheta \vartheta \vartheta^{a} \dot{U}^{a} \vartheta \circledast \vartheta^{-} \dot{U}... \vartheta \$ \vartheta \vartheta \dot{U}, \vartheta \bigstar \dot{U}^{\uparrow} \vartheta \vartheta \vartheta \vartheta \neg \dot{U}^{\uparrow} \dot{U} & \dot{U} \dot{U} \dot{U} \dot{U} & \dot{U} \dot{U} & \dot{U} & \dot$$

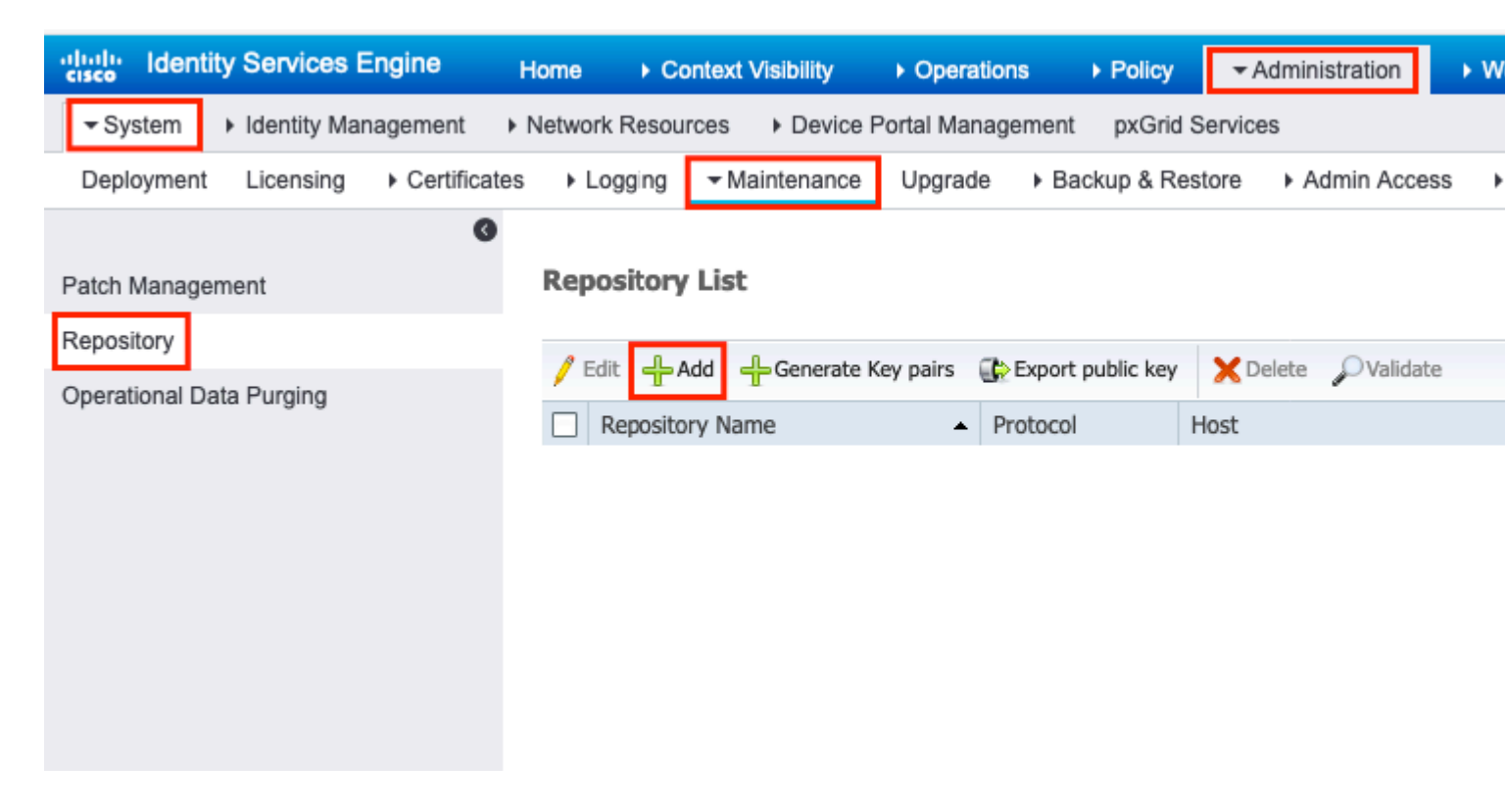

 $\emptyset$   $\hat{U}, \emptyset$   $\hat{U} \otimes \hat{U}^{0} \otimes \hat{U}^{0} \otimes$ 

| cisco Identit                                 | y Services E       | Engine <sub>H</sub>              | lome ► Co                                                    | ontext Visibility                                                                                              | <ul> <li>Operations</li> </ul>            | Policy ▼A          |
|-----------------------------------------------|--------------------|----------------------------------|--------------------------------------------------------------|----------------------------------------------------------------------------------------------------|-------------------------------------------|--------------------|
| ▼ System                                      | Identity Mar       | nagement I N                     | letwork Resour                                               | rces                                                                                                    | e Portal Manageme                         | ent pxGrid Service |
| Deployment                                    | Licensing          | <ul> <li>Certificates</li> </ul> | Logging                                                      | ✓ Maintenance                                                                                                  | e Upgrade 🕨                               | Backup & Restore   |
| Patch Manager<br>Repository<br>Operational Da | nent<br>ta Purging |                                  | Repository Lis<br>Repository<br>* Reposi<br>Location<br>* Se | t > Add Reposit<br>Configuration<br>tory Name NF<br>* Protocol NF<br>n<br>rver Name 10<br>* Path /nf<br>Cancel | ory<br>on<br>S-Repo<br>S V<br>.106.37.200 |                    |

### ذÙfÙ^ين Ù...سذÙ^Ø<sup>-</sup>ع NFS Ù...Ù† Ù^اجهة سؕر اÙ,,Ø£Ù^اÙ...ر

ise/admin#

ise/admin# configure terminal Enter configuration commands, one per line. End with CNTL/Z. ise/admin(config)# repository NFS-Repo ise/admin(config-Repository)# url nfs://10.106.37.200:/nfs-repo ise/admin(config-Repository)# exit ise/admin(config)# exit ise/admin#

### ذÙfÙ^ينÙ...Ø<sup>3</sup>ذÙ^Ø<sup>-</sup>ع ISE اÙ,,Ù...ØÙ,,ÙŠ

ذÙfÙ^ين اÙ,,Ù...سذÙ^Ø<sup>-</sup>ع اÙ,,Ù...ØÙ,,ÙŠ Ù...Ù† Ù^اجهة اÙ,,Ù...سذØ®Ø<sup>-</sup>Ù... اÙ,,رسÙ^Ù...ية

$$\begin{split} & \emptyset \$ \dot{U}, \emptyset \circledast \emptyset \cdot \dot{U}^{\uparrow} \emptyset @ 1. \dot{U}, \emptyset^{a} \dot{U} f \dot{U}^{\uparrow} \dot{U} \dot{S} \dot{U}^{\dagger} \dot{U}... \emptyset^{3} \emptyset^{a} \dot{U}^{\uparrow} \emptyset^{-} \emptyset^{1} \dot{U}, \dot{U} & \text{ISE} \emptyset Œ \dot{U}, \dot{U}... \vartheta^{-} \vartheta^{a} \vartheta^{3} \emptyset^{-} \dot{U} \dot{S} \dot{U}, \\ & \vartheta \$ \dot{U}, \vartheta^{-} \vartheta \circledast \dot{U}^{\uparrow} \dot{U}, \vartheta \And \dot{U}, \dot{U} & \dot{U}^{\uparrow} \vartheta \$ \vartheta^{-} \dot{U}^{\ddagger} \vartheta @ \$ \vartheta^{-} \dot{U}... \vartheta^{3} \vartheta^{a} \vartheta \And \vartheta^{-} \dot{U}... \vartheta \$ \vartheta \wr , \vartheta \pm \vartheta^{3} \dot{U}^{\uparrow} \dot{U}... \dot{U} \dot{S} \vartheta @ \square \square \square \square \blacksquare \vartheta \And \vartheta \lor \vartheta ? \dot{U}^{\uparrow} \dot{U} & \text{Administration} > System > Maintenance > Repository. \vartheta \ll \dot{U}... \vartheta \$ \dot{U}^{\dagger} \dot{U}, \vartheta \pm \text{Add} \vartheta Œ \\ & \dot{U} f \dot{U}... \dot{U}^{\uparrow} \vartheta \parallel \vartheta \dot{U} \$ \vartheta \lor \dot{U} \dot{S} \vartheta \$ \dot{U}, \vartheta \mu \dot{U}^{\uparrow} \vartheta \pm \vartheta @ \square. \end{split}$$

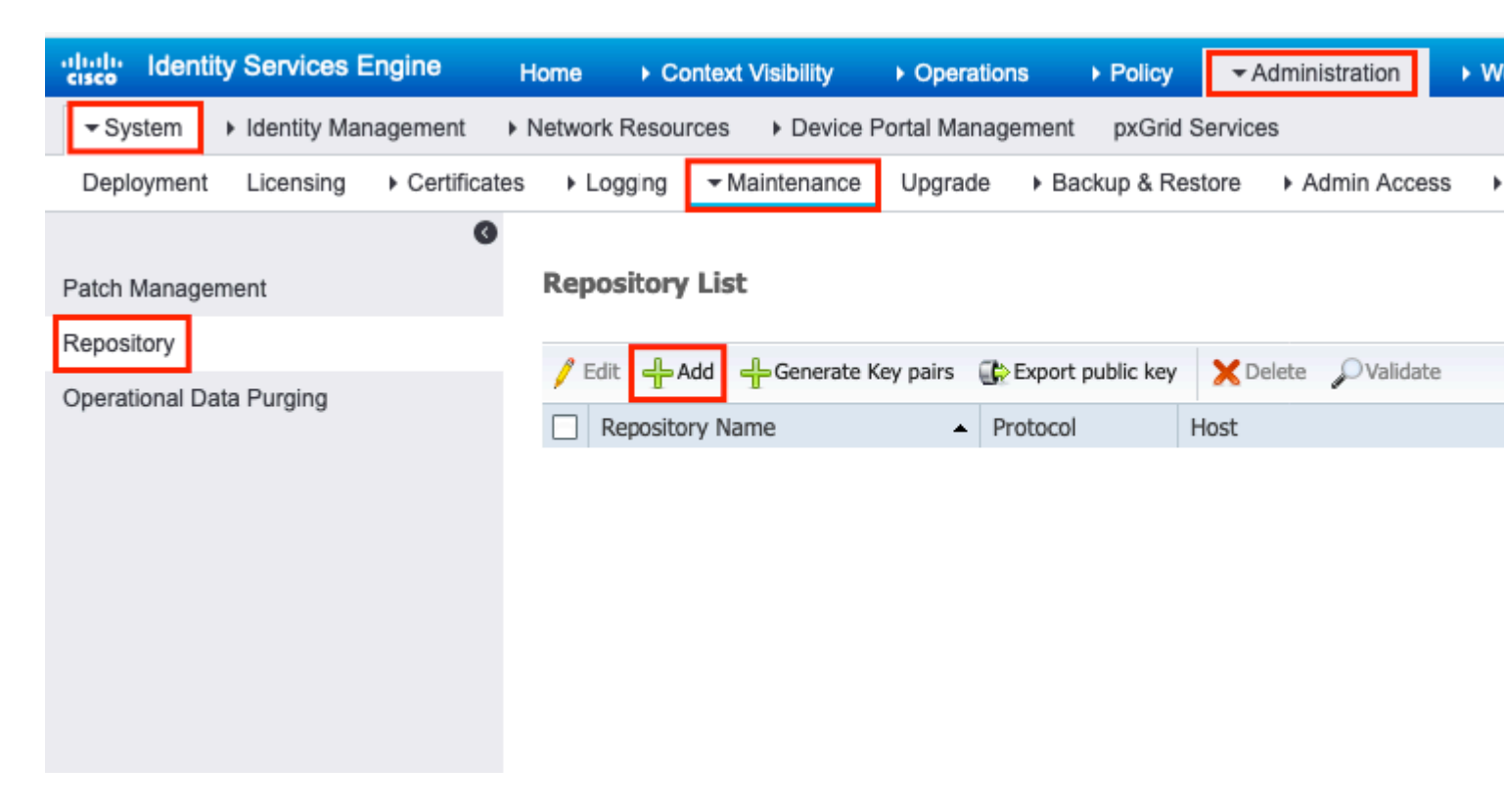

 $\emptyset \$ \dot{U}, \emptyset \circledast \vartheta \cdot \dot{U}^{\uparrow} \vartheta \circledast 2. \ \vartheta^{a} \dot{U}^{\uparrow} \dot{U} \diamondsuit \dot{U}^{\bullet} \dot{U}^{\bullet} \vartheta = \operatorname{Repository Name} \dot{U}^{\uparrow} \vartheta^{a} \vartheta \circledast \vartheta \ast \vartheta = \operatorname{DISK} \dot{U} f \vartheta \cdot \dot{U}^{\uparrow} \vartheta \cdot \dot{U}^{\uparrow} \dot{U}^{\uparrow} \dot{U},$  $\vartheta \ll \dot{U} \dots \vartheta \pounds \vartheta \cdot \vartheta \otimes \dot{U}^{\dagger} \vartheta \otimes \dot{U}^{\dagger} \dot{U}, \vartheta \pm \dot{U} \And \dot{U}^{\uparrow} \dot{U}, \operatorname{Submit} \vartheta \circledast \dot{U}^{\dagger} \dot{U} \dots \vartheta \$ \dot{U}^{\ddagger} \dot{U}^{\uparrow} \dot{U} \dots \dot{U}^{\uparrow} \vartheta \| \vartheta \dot{U}^{\bullet} \dot{U}^{\bullet} \dot{U}^$ 

### اÙ"صÙ^رØ©.

| dentity Services I                                         | Engine Home   | e → Context Visi                                                                          | bility ► Operati                   | ons ▶ Pol  | icy 🔽 Ad      |
|------------------------------------------------------------|---------------|-------------------------------------------------------------------------------------------|------------------------------------|------------|---------------|
| System ► Identity Man                                      | nagement      | ork Resources                                                                             | Device Portal Mana                 | gement pxC | Grid Services |
| Deployment Licensing                                       | Certificates  | Logging - Mainte                                                                          | enance Upgrade                     | ▶ Backup 8 | Restore       |
| Patch Management<br>Repository<br>Operational Data Purging | C<br>Re<br>Re | * Repository Name<br>* Repository Name<br>* Protoco<br>Location<br>* Path<br>Ubmit Cancel | epository<br>uration<br>Local-Repo |            |               |

ذÙfÙ^ين اÙ,,Ù...سذÙ^دع اÙ,,Ù...ØÙ,,ÙŠ Ù...Ù† Ù^اجهة سؕر اÙ,,Ø£Ù^اÙ...ر

Ø<sup>3</sup>جÙ'Ù,, اÙ,,Ø<sup>-</sup>Ø®Ù^Ù,, Ø¥Ù,,Ù‰ Ù^اجهة Ø<sup>3</sup>طر اÙ,,Ø£Ù^اÙ...ر (CLI) Ù,,Ø<sup>1</sup>Ù,Ø<sup>-</sup>Ø© ISE Ø<sup>1</sup>Ø''ر Ø''رÙ^Ø<sup>a</sup>Ù^ÙfÙ^Ù,, SSH Ù^Ø′ذÙ'Ù,, اÙ,,Ø£Ù^اÙ...ر اÙ,,Ø<sup>a</sup>اÙ,,ية:

ise/admin#

```
ise/admin# configure terminal
Enter configuration commands, one per line. End with CNTL/Z.
ise/admin(config)# repository Local-Repo
ise/admin(config-Repository)# url disk:/
ise/admin(config-Repository)# exit
ise/admin(config)# exit
ise/admin#
```

**Ù...Ù,,اØØ**,ة: تخزين Ø<sup>..</sup>يانات اÙ,,Ù...ستÙ^Ø<sup>-</sup>ع اÙ,,Ù...ØÙ,,ÙŠ Ù...ØÙ,,يا عÙ,,Ù‰ Ù,رصSE.

# اÙ,,تØÙ,Ù, Ù...ناÙ,,ØØØ©

ÙŠÙ...ÙfÙ† اÙ,,تØÙ,Ù, Ù...Ù† اÙ,,Ù...ستÙ^Ø<sup>-</sup>ع Ù...Ù† ÙfÙ,, Ù...Ù† Ù^اجهة اÙ,,Ù...ستØ®Ø<sup>-</sup>Ù... اÙ,,رسÙ^Ù...ية (GUI) Ù^Ù^اجهة سطر اÙ,,Ø£Ù^اÙ...ر (CLI) Ù,,خاØ<sup>-</sup>Ù... ISE.

### اÙ,,تØÙ,Ù, باستخداÙ... Ù^اجهة اÙ,,Ù...ستخدÙ... اÙ,,رسÙ^Ù...ية

$$\begin{split} \dot{U}_{,,0}\otimes & \emptyset^{3} \otimes \otimes \emptyset^{-} \otimes \& \dot{U}_{,...} \dot{U}^{-} \otimes \& \emptyset^{-} \dot{U}_{,...}^{+} \otimes \otimes \& \dot{U}_{,,...} \dot{U}_{,...} \otimes \otimes \& \dot{U}_{,,...} \otimes \otimes \& \dot{U}_{,,...} \otimes \otimes \dot{U}_{,,...} \otimes \otimes \dot{U}_{,,...} \otimes \otimes \dot{U}_{,,...} \otimes \otimes \dot{U}_{,,...} \otimes \dot{U}_{,,...} \otimes \dot{U}_{,...} \otimes \dot{U}_{,,...} \otimes \dot{U}_{,,...} \otimes \dot{U}_{,,...} \otimes \dot{U}_{,,...} \otimes \dot{U}_{,...} \otimes \dot{U}_{,...} \otimes \dot{U}_{,...} \otimes \dot{U}_{,,...} \otimes \dot{U}_{,...} \otimes \dot{U}_{,...} \otimes \dot{U}_{,...}$$

| dentity                                                      | Services Engine     | Home 🕨       | Context Visibility | <ul> <li>Operations</li> </ul> | Policy ▼Adn         |
|--------------------------------------------------------------|---------------------|--------------|--------------------|--------------------------------|---------------------|
| ✓ System                                                     | Identity Management | Network Reso | ources             | Portal Management              | pxGrid Services     |
| Deployment                                                   | Licensing           | es Logging   | - Maintenance      | Upgrade B                      | ackup & Restore     |
| Patch Management     Repository     Operational Data Purging |                     | Reposito     | ry List            |                                |                     |
|                                                              |                     | 🥖 Edit 🕂     | Add 🕂 Generate H   | Key pairs 🛛 🚯 Export           | public key 🔀 Delete |
|                                                              |                     | Reposi       | tory Name          | <ul> <li>Protoco</li> </ul>    | Host                |
|                                                              |                     | FTP-Re       | еро                | ftp                            | 10.106.37           |

 $\emptyset^{\cdot}\emptyset^{i}\emptyset^{-}$   $\emptyset$   $\S$   $\hat{U}$ ,  $\hat{U}$   $\dagger$   $\hat{U}$ ,  $\emptyset$   $\pm$  Validate  $\hat{U}$   $\hat{S}$   $\emptyset \neg \emptyset^{\cdot}$   $\emptyset$   $\pm$   $\hat{U}$   $\dagger$   $\hat{V}$   $\hat{U}$ ,  $\hat{U}$   $\hat{U}$ ,  $\hat{U}$   $\hat{U}$ ,  $\hat{U}$   $\hat{U}$ ,  $\hat{U}$   $\hat{U}$ ,  $\hat{U}$   $\hat{U}$ ,  $\hat{U}$ ,  $\hat{U}$   $\hat{U}$ ,  $\hat{U}$ ,

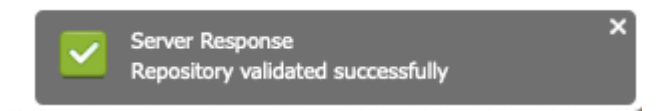

### اÙ,,تØÙ,Ù, باستخداÙ... CLI (Ù^اجهة سؕر اÙ,,Ø£Ù^اÙ...ر)

$$\begin{split} \dot{U}_{,,}\dot{U}_{,,}\mathscr{O}^{a}\mathscr{O}\dot{U}_{,}\dot{U}_{,...\dot{U}^{\dagger}} & \mathscr{O}\mathscr{O}\mathscr{O} \otimes \langle \dot{U}_{,,}\dot{U}_{...}\mathscr{O}^{3}\mathscr{O}^{a}\dot{U}^{\circ}\mathscr{O}^{-}\mathscr{O}^{1}\dot{U}_{...\dot{U}^{\dagger}} & \dot{U}^{\circ}\mathscr{O}\otimes \langle \mathscr{O}^{3}\mathscr{O}^{\circ}\mathscr{O}^{\pm} \\ & \mathscr{O}_{,}\dot{U}_{,,}\mathscr{O}_{,}\dot{U}^{\circ}\mathscr{O}\otimes \langle \dot{U}_{,,}\dot{U}_{...}\mathscr{O}^{-}\mathscr{O}\otimes \langle \dot{U}_{,}\dot{U}_{,,}\dot{U}^{\circ}\mathscr{O}\otimes \langle \dot{U}_{,}\dot{U}_{,,}\dot{U}^{\circ}\mathscr{O}\otimes \langle \dot{U}_{,}\dot{U}_{,,}\dot{U}^{\circ}\mathscr{O}\otimes \langle \dot{U}_{,}\dot{U}_{,,}\dot{U}^{\circ}\mathscr{O}\otimes \langle \dot{U}_{,}\dot{U}_{,,}\dot{U}^{\circ}\mathscr{O}\otimes \langle \dot{U}_{,}\dot{U}_{,,}\dot{U}^{\circ}\mathscr{O}\otimes \langle \dot{U}_{,}\dot{U}_{,,}\dot{U}^{\circ}\mathscr{O}\otimes \langle \dot{U}_{,}\dot{U}_{,,}\dot{U}^{\circ}\mathscr{O}\otimes \langle \dot{U}_{,}\dot{U}_{,,}\dot{U}^{\circ}\mathscr{O}\otimes \langle \dot{U}_{,}\dot{U}_{,,}\dot{U}^{\circ}\mathscr{O}\otimes \langle \dot{U}_{,}\dot{U}_{,,}\dot{U}^{\circ}\mathscr{O}\otimes \langle \dot{U}_{,}\dot{U}_{,}\dot{U}^{\circ}\mathscr{O}\otimes \langle \dot{U}_{,}\dot{U}_{,}\dot{U}^{\circ}\mathscr{O}\otimes \langle \dot{U}_{,}\dot{U}_{,}\dot{U}^{\circ}\mathscr{O}\otimes \langle \dot{U}_{,}\dot{U}_{,}\dot{U}^{\circ}\mathscr{O}\otimes \langle \dot{U}_{,}\dot{U}_{,}\dot{U}^{\circ}\mathscr{O}\otimes \langle \dot{U}_{,}\dot{U}_{,}\dot{U}^{\circ}\mathscr{O}\otimes \langle \dot{U}_{,}\dot{U}_{,}\dot{U}^{\circ}\mathscr{O}\otimes \langle \dot{U}_{,}\dot{U}_{,}\dot{U}^{\circ}\mathscr{O}\otimes \langle \dot{U}_{,}\dot{U}_{,}\dot{U}^{\circ}\mathscr{O}\otimes \langle \dot{U}_{,}\dot{U}_{,}\dot{U}^{\circ}\mathscr{O}\otimes \langle \dot{U}_{,}\dot{U}^{\circ}\mathscr{O}\otimes \langle \dot{U}_{,}\dot{U}^{\circ}\mathscr{O}\otimes \langle \dot{U}_{,}\dot{U}^{\circ}\mathscr{O}\otimes \langle \dot{U}_{,}\dot{U}^{\circ}\mathscr{O}\otimes \langle \dot{U}_{,}\dot{U}^{\circ}\mathscr{O}\otimes \langle \dot{U}_{,}\dot{U}^{\circ}\mathscr{O}\otimes \langle \dot{U}_{,}\dot{U}^{\circ}\mathscr{O}\otimes \langle \dot{U}_{,}\dot{U}^{\circ}} \\ \\ \mathcal{O}_{,}\dot{U}_{,}\dot{U}_{,}\dot{U}_{,}\dot{U}_{,}\dot{U}_{,}\dot{U}_{,}\dot{U}_{,}\dot{U}^{\circ}\mathscr{O}\otimes \langle \dot{U}_{,}\dot{U}^{\circ}} \\ \\ \mathcal{O}_{,}\dot{U}_{,}\dot{U}_{,}\dot{U}_{,}\dot{U}_{,}\dot{U}_{,}\dot{U}_{,}\dot{U}_{,}\dot{U}_{,}\dot{U}^{\circ} & \dot{U}_{,}\dot{U}^{\circ} \\ \\ \mathcal{O}_{,}\dot{U}_{,}\dot{U}_{,}\dot{U}_{,}\dot{U}_{,}\dot{U}_{,}\dot{U}_{,}\dot{U}_{,}\dot{U}_{,}\dot{U}_{,}\dot{U}_{,}\dot{U}_{,}\dot{U}^{\circ} & \dot{U}_{,}\dot{U}^{\circ} \\ \\ \mathcal{O}_{,}\dot{U}_{,}\dot{U}_$$

ise/admin#
ise/admin# show repository FTP-Repo
Config-Backup-CFG10-200307-1043.tar.gpg
ise/admin#

# استÙfشاÙ� اÙ"أخطاØ¡ Ù^إصÙ"اØÙ‡Ø§

Ù,,تØØÙŠØ Ø£Ø®Ø∙اØ¡ اÙ,,Ù...ستÙ^Ø⁻ع Ù�ÙŠ ISEØŒ أستخدÙ... تصØÙŠØ اÙ,,أخؕاØ¡ اÙ,,تاÙ,,ية:

<#root>

ise-1/pan#

debug copy 7

ise-1/pan#

debug transfer 7

| is | se-1/pan#                  |                                               |                                              |
|----|----------------------------|-----------------------------------------------|----------------------------------------------|
| is | e-1/pan# 6 [25683]:[info]  | transfer: cars_xfer.c[220] [system            | m]: ftp dir of repository FTP-Repo requested |
| 7  | [25683]:[debug] transfer:  | cars_xfer_util.c[2017] [system]: <sup>-</sup> | ftp get dir for repos FTP-Repo               |
| 7  | [25683]:[debug] transfer:  | <pre>cars_xfer_util.c[2029] [system]: :</pre> | initializing curl                            |
| 7  | [25683]:[debug] transfer:  | cars_xfer_util.c[2040] [system]: <sup>-</sup> | full url is ftp://10.106.37.174/ISE/         |
| 7  | [25683]:[debug] transfer:  | <pre>cars_xfer_util.c[1928] [system]: :</pre> | initializing curl                            |
| 7  | [25683]:[debug] transfer:  | cars_xfer_util.c[1941] [system]: <sup>-</sup> | full url is ftp://10.106.37.174/ISE/Config   |
| 7  | [25683]:[debug] transfer:  | <pre>cars_xfer_util.c[1962] [system]: :</pre> | res: 0                                       |
| 7  | [25683]:[debug] transfer:  | <pre>cars_xfer_util.c[1966] [system]: :</pre> | res: 0filetime Config-Backup-CFG10-200       |
| 7  | [25683]:[debug] transfer:  | cars_xfer_util.c[1972] [system]: <sup>-</sup> | filetime Config-Backup-CFG10-200307-1043.ta  |
| 7  | [25683]:[debug] transfer:  | cars_xfer_util.c[1976] [system]: <sup>-</sup> | filesize Config-Backup-CFG10-200307-1043.ta  |
| 6  | [25683]:[info] transfer: c | ars_xfer.c[130] [system]: ftp copy            | y out of /opt/backup/backup-Config-Backup-1  |
| 6  | [25683]:[info] transfer: c | ars_xfer_util.c[787] [system]: cu:            | rl version: libcurl/7.29.0 OpenSSL/1.0.2s :  |
| 7  | [25683]:[debug] transfer:  | cars_xfer_util.c[799] [system]: fu            | ull url is ftp://10.106.37.174/ISE/Config-B  |

يتÙ...تØIطيÙ,,تØØÙŠØØ§Ù,,أخطاØ; ÙfÙ...ا Ù‡Ù^ Ù...Ù^ضØ Ù‡Ù†Ø§:

ise-1/pan#
ise-1/pan# no debug copy 7
ise-1/pan# no debug transfer 7
ise-1/pan#

Ù,,ضÙ...اÙ† Ù^جÙ^Ø<sup>-</sup> اسØØ§Ù,, ØØÙŠØ Ø<sup>..</sup>ين ISE Ù^خاØ<sup>-</sup>Ù... اÙ,,Ù...ستÙ^Ø<sup>-</sup>ع اÙ,,ذÙŠ تÙ... تÙfÙ^ينه، Ù,Ù... Ø<sup>..</sup>إعØ<sup>-</sup>اØ<sup>-</sup> اÙ,,تÙ,اØ· ØØ²Ù...Ø© Ù...Ù† Ù^اجهة اÙ,,Ù...ستØ®Ø<sup>-</sup>Ù... اÙ,,رسÙ^Ù...ية (GUI) Ù,, ISE:

- 1. اÙ†Ø<sup>\*</sup>Ù,Ù,, Ø¥Ù,,Ù‰ اÙ,,Ø<sup>⊥</sup>Ù...Ù,,ياØ<sup>\*</sup> > Ø£Ø<sup>3</sup>Ø<sup>\*</sup>ÙfشاÙ� اÙ,,أخطاØ; Ù^إصÙ,,اØÙ‡Ø§ > أدÙ^اØ<sup>\*</sup> اÙ,,Ø<sup>3</sup>شخيص > Ø<sup>\*</sup>Ù�رÙŠØ<sup>o</sup> TCP.
- 2. أØ⁻Ø®Ù,, اÙ,,Ù,ÙŠÙ...Ø© اÙ,,Ù...ناسبØ© Ù�ÙŠ "عاÙ...Ù, اÙ,,سصÙ�ية" Ù^ØØ¯Ø¯ "اÙ,,تنسÙŠÙ,".
- 3.  $\emptyset$   $\hat{U}$   $\hat{U}$ ,  $\emptyset \pm \emptyset$   $\hat{U}$ ,  $\hat{U}$ ,  $\hat{U}$ ,  $\hat{W} = \emptyset$ .

| cisco Identity Services Engine     | Home   Conte      | ext Visibility     | <ul> <li>Operations</li> </ul> | ▶ Policy         | Administration        | ► V    |
|------------------------------------|-------------------|--------------------|--------------------------------|------------------|-----------------------|--------|
| RADIUS Threat-Centric NAC Live L   | ogs + TACACS      |                    | Reports                        |                  |                       |        |
| Diagnostic Tools     Download Logs |                   |                    |                                |                  |                       |        |
| 0                                  |                   |                    |                                |                  |                       |        |
| ✓ General Tools                    | TCP Dump          |                    |                                |                  |                       |        |
| RADIUS Authentication Trouble      | Monitor the packe | t headers on the r | network and sa                 | ve to a file (up | to 5 Minutes)         |        |
| Execute Network Device Comm        |                   |                    | Status                         | Stopped          | Start                 |        |
| Evaluate Configuration Validator   |                   |                    |                                | in t             |                       |        |
| Posture Troubleshooting            |                   |                    | Host Name                      | ISE-1            |                       |        |
| EndPoint Debug                     |                   | Netwo              | ork Interface                  | GigabitEthe      | rnet 0                |        |
| TCP Dump                           |                   |                    |                                |                  |                       |        |
| Session Trace Tests                |                   | Promis             | cuous Mode                     | On O             | )ff                   |        |
| TrustSec Tools                     |                   |                    | Filter                         | ip host 10.10    | 6.37.174              |        |
|                                    |                   |                    |                                | Example: 'ip ho  | ost helios and not id | eburg' |
|                                    |                   |                    | Format                         | Raw Packet       | t Data                |        |
|                                    |                   |                    |                                |                  |                       |        |

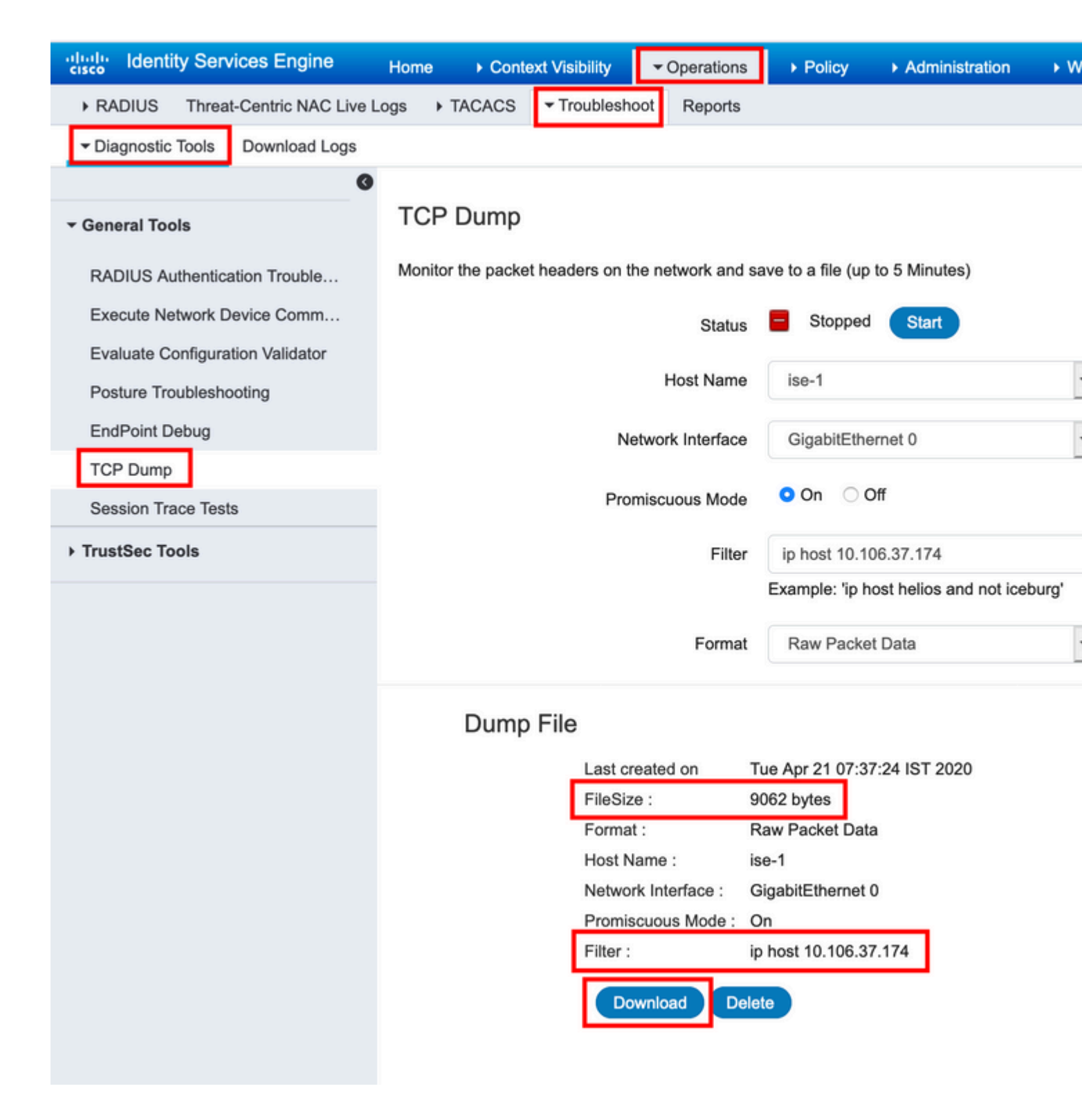

ةمجرتاا مذه لوح

تمجرت Cisco تايان تايانق تال نم قعومجم مادختساب دنتسمل اذه Cisco تمجرت ملاعل العامي عيمج يف نيم دختسمل لمعد يوتحم ميدقت لقيرشبل و امك ققيقد نوكت نل قيل قمجرت لضفاً نأ قظعالم يجرُي .قصاخل امهتغلب Cisco ياخت .فرتحم مجرتم اممدقي يتل القيفارت عال قمجرت اعم ل احل اوه يل إ أم اد عوجرل اب يصوُتو تامجرت الاذة ققد نع اهتي لوئسم Systems الما يا إ أم الا عنه يل الان الانتيام الال الانتيال الانت الما